## Modalità di accesso ai contenuti Rivisteweb

Una volta aver reperito la rivista desiderata, ricercando per argomento o utilizzando l'ordine alfabetico, si otterrà la visualizzazione dell'indice dell'ultimo fascicolo. In basso a sinistra si troverà l'archivio delle annate e dei fascicoli disponibili all'accesso online.

I tre pulsanti, che si trovano accanto ad ogni articolo, attivano le seguenti funzionalità:

"dettagli": riporta alla scheda dell'articolo con abstract, keyword e anteprima;

"cita": presenta gli estremi bibliografici di ogni articolo estraibili in 29 formati standard bibliografici;

"download": consente di scaricare il testo.

Nella testata di ogni pagina, in alto a sinistra, inoltre, potrà essere effettuata sia una ricerca semplice per autore o titolo, sia una ricerca avanzata, anche nel testo pieno, per argomento, titolo della rivista, DOI, etc.

Per semplificare l'accesso, è possibile utilizzare la seguente sintassi: http://www.rivisteweb.it/issn/numero ISSN, che potrete trovare indicato nell'elenco delle testate sottoscritte.

Esempio: http://www.rivisteweb.it/issn/2279-9818 (riporta all'indice dell'ultimo fascicolo della testata "Storia del pensiero politico").

Per avere accesso diretto alla scheda dettaglio di un articolo, invece, è sufficiente specificarne il DOI, di cui tutti gli articoli sono dotati.

La sintassi da utilizzare in questo caso è la seguente: http://www.rivisteweb.it/doi/numero doi

Esempio: <u>http://www.rivisteweb.it/doi/10.4479/38602</u> (rimanda alla scheda di dettaglio dell'articolo "Equilibrio di potenza, diplomazia dei trattati e ius gentium nella politica di Federico II").